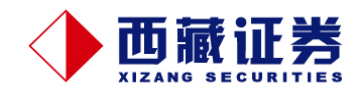

# 西藏证券经纪有限责任公司 如意理财服务平台1.0版 安装及操作指南

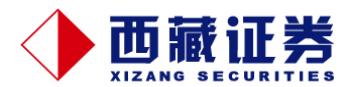

西藏证券**【如意理财】**服务平台是一个综合管理平台,它整合了多家银行资源,帮助您将资金和 投资集中于一个平台进行统一管理,独有的多账户资金调拨、一站式的集中管理方式、智能理财服务, 为您的个人财富管理提供完美的系统化的解决方案。它既是一个以证券投资为核心的综合投资平台, 也是一个为您提供智能理财方式的服务平台,更是一个帮助您轻松、高效、全面地管理个人财富的管 理平台。

# 一、下载和安装

1、请您登录西藏证券官方网站 www.xzsec.com 软件下载专区,下载【如意理财】客户端程序,双击

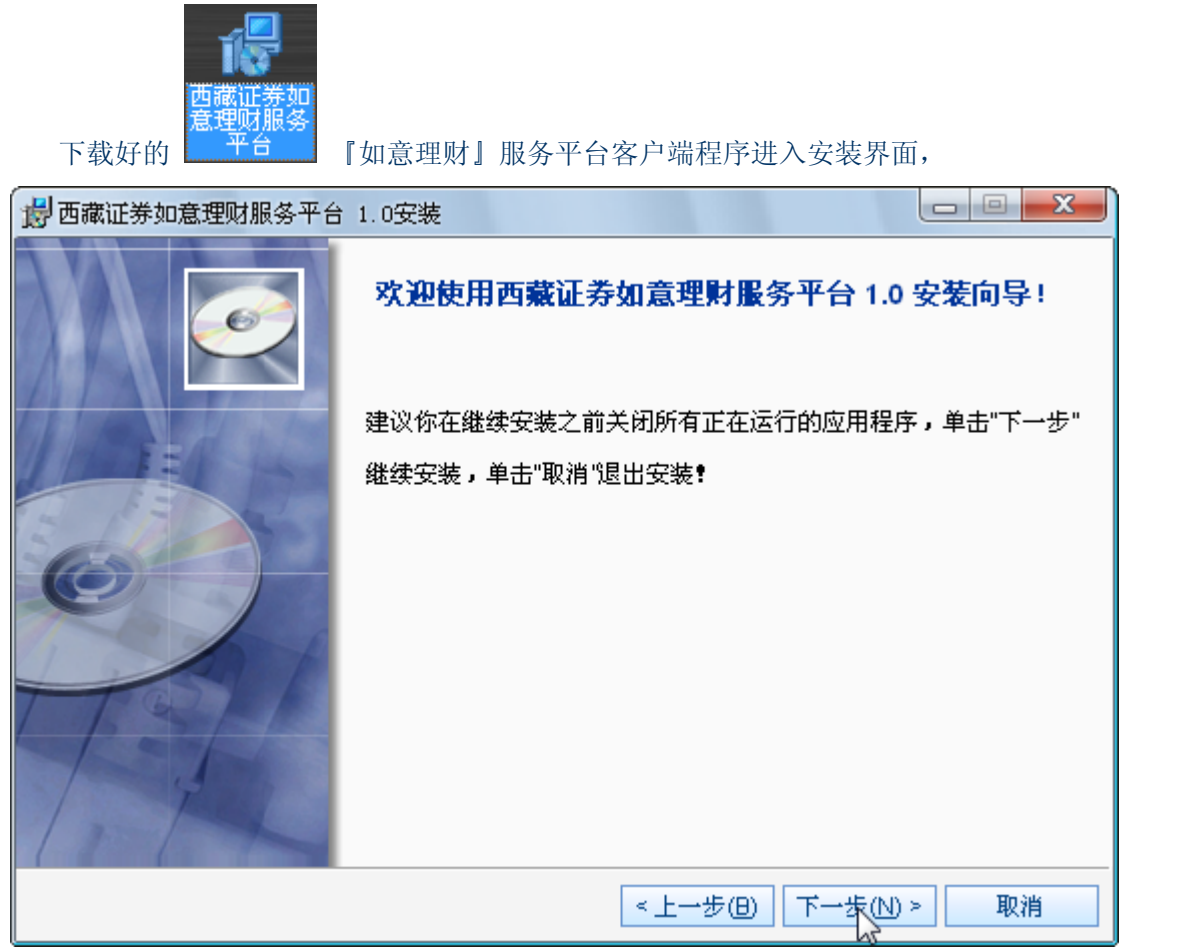

点击下一步,选择您希望的安装路径,最后点击完成安装。安装完成后会在您的显示器桌面上生成一

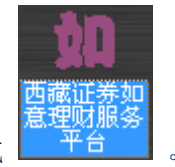

个【如意理财】的快捷方式

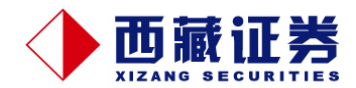

2、通过以下几种路径都可以进入西藏证券【如意理财】服务平台:

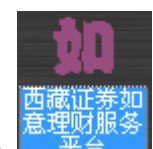

① 双击桌面上的 2000 图标,即可直接进入;

② 点击【开始】→【程序】→【西藏证券如意理财服务平台】→【西藏证券如意理财服务平台】进入本平台。

# 二、系统登录

进入系统登录框后,可以看到此对话框分为上下两栏,上栏是连接站点和登录模式;下栏是营业部列 表、客户信息等登录框。

| 欢迎使用西藏证券如意理财服务平台! |       |            |    |               |  |  |  |  |
|-------------------|-------|------------|----|---------------|--|--|--|--|
|                   | 连接站点  | 上海电信非证书    | •  | 测试连接          |  |  |  |  |
|                   | 登陆模式  | 0 交易模式     | *  |               |  |  |  |  |
|                   | ⊙ 所有营 | 业部 🔵 我的营业  | 上部 | N             |  |  |  |  |
| 9                 | 营 业 部 | 3101 上海营业部 | *  | 6             |  |  |  |  |
| 如意理财              | 帐户类型  | Z 资金帐户     | *  |               |  |  |  |  |
| MARLES AND        | 资金帐户  |            | ~  | 确定 (2)        |  |  |  |  |
|                   | 交易密码  |            | 5  | 关闭(2)         |  |  |  |  |
| Carlles Tradition | 验证码   | 75         | 61 | <u>看不清换一个</u> |  |  |  |  |
| and the same      |       | 🗌 保存帐户信息   |    |               |  |  |  |  |

首次登录默认为【所有营业部】方式,在营业部下拉列表内选择您的开户营业部,登录成功后该营业 部就会进入【我的营业部】列表,以后您就不用再选择营业部了。

在【帐号类型】中我们提供资金帐号、沪深股东号以及身份证号等类型供您登录时选择,输入"登录帐号"、"交易密码"和随机生成的"验证码",点击确定即可进入『如意理财』的操作界面。

#### 备注:

- 1、 注意帐户类型与登录帐号要匹配,否则将不能登录;
- 2、 保存帐户信息: 记录下您输入的帐号, 避免多次重复输入;
- 3、 软键盘: 用鼠标输入密码, 能有效防止密码被窃取;
- 4、 验证码: 随机生成, 防止用户帐号被暴力破解;
- 5、 在登录后特色业务下的密码菜单,您可以修改您的交易及资金密码。

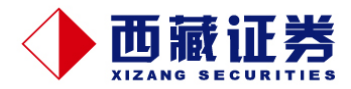

# 三、证券投资

## 1、西藏证券如意理财服务平台主界面介绍

| 🏥 西藏证券如意理财服务平台                        |                                    |                                                                                       |
|---------------------------------------|------------------------------------|---------------------------------------------------------------------------------------|
| 🏡 💐 登录 🔗 设置 🔒 锁定 📕 退                  | 18                                 |                                                                                       |
| 設票 基金 转账 特色业务                         | 起始页                                |                                                                                       |
| ➡ 股票交易                                | 」<br>用户角色: 客户 用户代码: 210491 用户4     | 名称:杨弗文 所尾机构名称: 上海营业部 上次登陆TF: 10,100,1,229 上次登陆时间: 2009-09-28,17:01:46,810             |
|                                       | 系统消息利害                             |                                                                                       |
|                                       |                                    | (16/67-10/19/25/10/27-1)<br>(16/67-10/19/25/10/27-1)                                  |
| ····· 御 撤早<br>//                      | 四碳让亦推出锦绣前程系列产品                     | "锦绣前程"系列服务产品是西藏证券乘承服务至上的理念,按客户不同的理财目标和风险承受能力构建的不同级别的服务产品,产品依次                         |
| ····································· | 四7年636、10,397 80<br>运行所为6川地新新路由助地南 | 为"永缘助理"、"如意顾问"、"吉祥管家"。                                                                |
| 一 多市价买入                               | CK3C/179 EIIL WOM BY T X518 (4)    | 相误是缘,我们愿通过我们的服务与您携手如意人生,规划吉祥远景,共创锦绣前程。<br>永绪助理————————————————————————————————————    |
| - 🔌 市价卖出                              |                                    | 小市中方通过。1000年10月1日)1000年11177查询证券行售、千股千问、开户须知等相关资讯;                                    |
|                                       |                                    | 网站助理:您可随时登录西藏证券互联网站和移动网站获取"增多星"精造个经批常及最低、日报、同刊;                                       |
| →→ 批量卖出                               |                                    | 于他规定,我们持续您的需要及时通过"及时语"于机准信问您发达量人以来、兴友争性、新放友们考理则信息。<br>永绪勤勇,永远勤场保容成功f                  |
|                                       |                                    | 加意顾何一一既接以鱼,亦接以渔                                                                       |
|                                       |                                    | 培训顾问:我们将为您提供系统培训和实践指导,帮您掌握一种投资方法或投资技巧,一招在手,终生受用。<br>这次回顾过,我们将他它理时会是查你提供工会期代生活更近的生活。   |
| 一 解除要约                                |                                    | 皆词眼间,我们将指定理对专页问念建快个足夠的主动电话叮叫服务,您特问念进存优选限自理对广西,<br>理财顾问:我们将根据您的需要免费为您订制"6846"经典股票组合服务; |
| ⇒ 股票査询                                |                                    | 诊断顾问:我们将提供您所持有证券资产账户的专项基础诊断报告,分析资产                                                    |
|                                       |                                    |                                                                                       |
| 13                                    |                                    |                                                                                       |
|                                       |                                    |                                                                                       |
|                                       |                                    |                                                                                       |
|                                       |                                    |                                                                                       |
|                                       |                                    |                                                                                       |
|                                       |                                    |                                                                                       |
|                                       |                                    |                                                                                       |
|                                       |                                    |                                                                                       |
|                                       |                                    |                                                                                       |
|                                       |                                    |                                                                                       |
|                                       |                                    |                                                                                       |
|                                       |                                    |                                                                                       |
|                                       |                                    |                                                                                       |
|                                       |                                    |                                                                                       |
|                                       |                                    |                                                                                       |
|                                       |                                    |                                                                                       |
|                                       |                                    |                                                                                       |
|                                       |                                    |                                                                                       |
|                                       |                                    |                                                                                       |
|                                       |                                    |                                                                                       |
|                                       |                                    |                                                                                       |
|                                       |                                    |                                                                                       |
|                                       |                                    |                                                                                       |
|                                       |                                    |                                                                                       |
|                                       |                                    |                                                                                       |
|                                       |                                    |                                                                                       |
|                                       | <u> </u>                           |                                                                                       |
| 四兩加分                                  |                                    | JL J                                                                                  |

主界面分左右两栏,左边栏是证券投资、查询、转账以及一些特色业务的常用菜单栏,右边栏是操作 界面,默认的起始页是我公司服务产品的内容介绍。

## 2、证券买(卖)交易

| 起始页 买入 🗙                        |                                  |                             |    |                |                |     |      |                     |                 |      |       |                     |
|---------------------------------|----------------------------------|-----------------------------|----|----------------|----------------|-----|------|---------------------|-----------------|------|-------|---------------------|
| 证券代码 000001 深发展A                | 卖 <u>五</u> 22.57<br>卖四 22.56     | 832<br>711                  | 股位 | 份信息 当          | (日委托)当         | 日成交 | 可赤粉骨 | 將計測量                | 周云比例 (K)        | 成本价  | 当前价   | 刷新股份                |
| 0128536623 採3 ✓                 | 卖三 22.52<br>卖二 22.49             | 940<br>710                  | 50 | 80021<br>00601 | 着啤CWB1<br>方正科技 | 400 | 300  | 1216.00<br>-3488.00 | 105.92<br>-6.84 | 2.87 | 5, 91 | 2364.00<br>47524.00 |
| 买入价格 22.44 ♀<br>最大可买 9999999 全部 | 实→ 22.44<br>买→ 22.38<br>亚→ 22.35 | 353<br>18<br>818            | 4  | ≩ìt            |                |     |      | -2272.00            | -4.36           |      |       | 49888.00            |
| 买入数量 0 <b>↓</b>                 | 买三 22.33<br>买四 22.29             | 124<br>795                  |    |                |                |     |      |                     |                 |      |       |                     |
|                                 | 买五 22.24<br>现价 22.42<br>昨收 23.08 | 204<br>涨停 22.89<br>跌停 18.73 |    |                |                |     |      |                     |                 |      |       |                     |
|                                 | 涨跌 -0.66                         | 涨幅 -2.86%                   |    |                |                |     |      |                     |                 |      |       |                     |

输入证券代码后按回车键或者Tab键, 『如意理财』会自动填入您的股东代码、想要交易的证券名称和 当前的买入价格,并显示您的可用资金和最大可买数量。买入数量只能是100的整数倍。调整买入价格、 输入买入数量后,点击"买入",则您的买入委托即被发送。

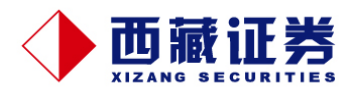

通过右侧的股份信息及当日委托、当日成交界面,您可以快速查询您的持仓情况及委托状态、在当日 委托界面双击未成交的委托,会弹出撤单界面实现快速撤单。

| Æ | 股份信息 当日委托 当日成交                                 |                          |            |        |   |        |      |          |  |  |
|---|------------------------------------------------|--------------------------|------------|--------|---|--------|------|----------|--|--|
|   | 合同序号                                           | 委托时间                     | 买卖标志       | 证券代    | 码 | 证券名称   | 委托数量 | 委托价格     |  |  |
| ▶ | Hz00000261                                     | 13:41:35                 | 买入         | 600001 |   | 邯郸钢铁   | 100  | 6, 650   |  |  |
|   | 确认                                             |                          |            | 83     |   | 方正科技   | 100  | 5,050    |  |  |
|   |                                                |                          |            |        |   | 时代出版   | 100  | 13, 420  |  |  |
|   | 🖉 ва                                           | 5 HAN HAN HAN HAN        | ۰          |        |   | 金证股份   | 100  | 8, 180 - |  |  |
|   |                                                | 51101钥比妥比<br>₩2447珥・6000 | : (<br>101 |        |   | 金证股份   | 100  | 8, 180 - |  |  |
|   | 1                                              | *28歳:1890                | 501<br>钢铁  |        |   | 金证股份   | 100  | 8, 180 - |  |  |
|   |                                                | \$ <b>美别:</b> 买入         |            |        |   | 金证股份   | 100  | 8, 180   |  |  |
|   |                                                | <b>任数量:100</b>           |            |        |   | 金证股份   | 100  | 8, 180 - |  |  |
|   |                                                |                          |            |        |   | 金证股份   | 100  | 8, 180   |  |  |
|   | e e                                            |                          |            |        |   | 吉啤CWB1 | 100  | 6,862    |  |  |
|   |                                                | 确定( <u>S)</u>            |            |        |   | 金证股份   | 100  | 8, 180   |  |  |
|   | hicococce 15. **. 15 大大 000 ** 金证股份 100 8. 180 |                          |            |        |   |        |      |          |  |  |

卖出委托操作大致与买入委托相同。卖出数量可以是非100整数倍的零股。

# 3、资金股份查询

单击【股票查询】→【资金股份】菜单,可在一个窗口内同时查看帐户内持有的资金和股票,并可通 过左侧信息栏下方的存盘按钮保存查询结果,也可通过买入卖出按钮快速切换至买卖委托界面,双击 持有的股份,也可快速进入选中股票的卖出界面。

| 起 | 始页 资金股票 🗙                       |   |                  |                             |              |          |      |      |              |                     |                     |       |
|---|---------------------------------|---|------------------|-----------------------------|--------------|----------|------|------|--------------|---------------------|---------------------|-------|
|   | 人民币                             | Γ | 证券代码             | 证券名称                        | 股份数量         | 可用数量     | 交易冻结 | 成本价  | 当前价          | 最新市值                | 浮动盈亏                | 盈亏比 🔺 |
|   | 资金余额: 100000000                 |   | 580021<br>600601 | <mark>害啤CWB1</mark><br>方正科技 | 400<br>10900 | 300<br>0 | 0    | 2.87 | 5.91<br>4.36 | 2364.00<br>47524.00 | 1216.00<br>-3488.00 |       |
|   | 可取金额: 99883884.55               | ľ | 2                | 1000                        |              |          |      |      |              |                     |                     |       |
|   | 可用数: 99883884.55                |   |                  |                             |              |          |      |      |              |                     |                     |       |
|   | 急市值: 49888                      |   |                  |                             |              |          |      |      |              |                     |                     |       |
|   | 息 資 产: 100046065.3<br>あ モー-2315 |   |                  |                             |              |          |      |      |              |                     |                     |       |
|   | m 5                             |   |                  |                             |              |          |      |      |              |                     |                     |       |
|   | 刷新 存盘 修改成本 买入 卖出                |   |                  |                             |              |          |      |      |              |                     |                     |       |

#### 4、当日委托查询撤单

单击【股票交易】→【撤单】菜单,进入撤单界面,您可以点击全选按钮进行全部委托的撤单,也可 以单选进行部分委托的撤单。

| ţ, | 起始页 撤单 🗙              |        |      |      |      |        |      |      |          |          |            |            |       |              |      |
|----|-----------------------|--------|------|------|------|--------|------|------|----------|----------|------------|------------|-------|--------------|------|
|    | 撤单 全选 全不选 刷新 输出 共241条 |        |      |      |      |        |      |      |          |          |            |            |       |              |      |
| [  | 选择                    | 证券代码   | 证券名称 | 买卖类别 | 委托数量 | 委托价格   | 撤单数量 | 成交数量 | 委托日期     | 委托时间     | 委托编号       | 股东代码       | 交易所名称 | 资金帐号         | 合同序号 |
|    |                       | 600001 | 邯郸钢铁 | 买入   | 100  | 6.650  | 0    | 0    | 20090923 | 13413582 | Hz00000261 | A717539847 | 上海A   | 310100009503 | 383  |
|    |                       | 600551 | 时代出版 | 买入   | 100  | 13.420 | 0    | 0    | 20090923 | 13553928 | Hz00000255 | A717539847 | 上海A   | 310100009503 | 284  |
|    | I 🗸                   | 600446 | 金证股份 | 买入   | 100  | 8.180  | 0    | 0    | 20090923 | 13553832 | Hz00000254 | A717539847 | 上海A   | 310100009503 | 283  |
|    |                       | 600446 | 金证股份 | 买入   | 100  | 8.180  | 0    | 0    | 20090923 | 13551146 | Hz00000253 | A717539847 | 上海A   | 310100009503 | 282  |
|    |                       | 600446 | 金证股份 | 买入   | 100  | 8.180  | 0    | 0    | 20090923 | 13544757 | Hz00000252 | A717539847 | 上海A   | 310100009503 | 281  |

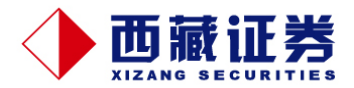

## 5、历史成交查询

单击【股票查询】→【历史成交】菜单,可以查看您所有的操作结果,选择"起始日期"和"结束日期"可以查询任意时间段内的成交记录。

| _    |            |          |        |            |        |        |        |         |          |          |         |            |     |
|------|------------|----------|--------|------------|--------|--------|--------|---------|----------|----------|---------|------------|-----|
|      | 起始页 历史成交   | ×        |        |            |        |        |        |         |          |          |         |            |     |
|      | 起始日期 2009- | -08-01   | ✔ 结束日期 | 2009-09-28 | ~      |        |        |         |          |          |         |            |     |
| Γ    | 合同序号       | 成变日期     | 成交时间   | 买卖标志       | 证券代码   | 证券名称   | 成交数量   | 成交均价    | 成交金額     | 成交编号     | 委托价格    | 股东代码       | 市场  |
| Ī    | jT00003542 | 20090803 | 134111 | 买入         | 600963 | 岳阳纸业   | 600    | 10.020  | 6012.00  | 9587226  | 10.020  | A562301580 | 上海A |
|      | D1001918   | 20090804 | 00     | 定价申购       | 002279 | 久其软件   | 1000   | 27.000  | 27000.00 | 0        | 27.000  | 0112987623 | 深圳A |
|      | jT00002605 | 20090804 | 103727 | 卖出         | 600963 | 岳阳纸业   | 600    | 10.450  | 6270.00  | 5577036  | 10.450  | A562301580 | 上海A |
| F    | jT00002624 | 20090804 | 103822 | 卖出         | 601005 | 重庆钢铁   | 500    | 7.630   | 3815.00  | 5632124  | 7.620   | A562301580 | 上海A |
|      | jT00003039 | 20090804 | 105320 | 买入         | 580017 | 赣粤CWB1 | 700    | 5.843   | 4090.10  | 6572936  | 5,843   | A562301580 | 上海A |
|      | jT00003227 | 20090804 | 105959 | 卖出         | 580017 | 赣粤CWB1 | 700    | 5,900   | 4130.00  | 6967288  | 5,900   | A562301580 | 上海A |
|      | D1001667   | 20090806 | 135958 | 买入         | 002229 | 鴻博股份   | 200    | 26.860  | 5372.00  | 18155888 | 26, 860 | 0112987623 | 深圳A |
|      | D1001851   | 20090806 | 142442 | 买入         | 002229 | 鸿博股份   | 100    | 25.250  | 2525.00  | 20536662 | 25.280  | 0112987623 | 深圳A |
|      | D1000775   | 20090811 | 110246 | 卖出         | 002229 | 鸿博股份   | 300    | 27.880  | 8364.00  | 7111666  | 27,880  | 0112987623 | 深圳A |
|      | D1001666   | 20090812 | 144058 | 买入         | 002258 | 利尔化学   | 200    | 40, 560 | 8112.00  | 18411620 | 40.600  | 0112987623 | 深圳A |
|      | D1001081   | 20090817 | 00     | 定价申购       | 002285 | 世联地产   | 1000   | 19,680  | 19680.00 | 0        | 19,680  | 0112987623 | 深圳A |
|      | D1001081   | 20090819 | 00     | 定价申购       | 002285 | 世联地产   | 1000   | 19.680  | 19680.00 | 0        | 19.680  | 0112987623 | 深圳A |
|      | jT00004538 | 20090820 | 143728 | 买入         | 600475 | 华光股份   | 300    | 16.800  | 5040.00  | 7179527  | 16.820  | A562301580 | 上海A |
|      | D1000150   | 20090826 | 00     | 定价申购       | 002291 | 星期六    | 1000   | 18.000  | 18000.00 | 0        | 18.000  | 0112987623 | 深圳A |
|      | D1000150   | 20090828 | 00     | 定价申购       | 002291 | 星期六    | 1000   | 18.000  | 18000.00 | 0        | 18,000  | 0112987623 | 深圳A |
|      | D1001433   | 20090920 | 00     | 定价申购       | 002298 | 鑫龙电器   | > 3500 | 9, 500  | 33250.00 | 0        | 9,500   | 0112987623 | 深圳A |
| - 1E |            |          |        |            |        |        | 1.2    |         |          |          |         |            |     |

#### 6、交割单

单击【股票查询】→【交割单】菜单,选择"起始日期"和"结束日期",可以查看您证券帐户每月的资金 进出情况。

| ſ | 起始页 交割単 🗙                           |          |          |      |      |      |      |      |       |      |      |       |      |
|---|-------------------------------------|----------|----------|------|------|------|------|------|-------|------|------|-------|------|
|   | 起始日期 2009-08-01 🔽 結束日期 2009-09-28 🔽 |          |          |      |      |      |      |      |       |      |      |       |      |
| Γ | 合同序号                                | 成交日期     | 成交时间     | 业务说明 | 买卖标志 | 证券代码 | 证券名称 | 成交数量 | 成交均价  | 成交金额 | 成交编号 | 委托价格  | 发生金额 |
| D | •                                   | 20090921 | 17064918 | 利息归本 |      |      |      | 0    | 0.000 | 0.00 | 0    | 0.000 | 0.02 |

## 7、配号,中签查询

单击【股票查询】→【中签】和【配号】菜单,可以查看您申购新股的配号和中签情况。

| f | 起始页 配号 🗙                            |        |      |      |        |            |     |  |  |  |
|---|-------------------------------------|--------|------|------|--------|------------|-----|--|--|--|
|   | 起始日期 2009-09-22 🖌 结束日期 2009-09-28 🖌 |        |      |      |        |            |     |  |  |  |
| Γ | 配号日期                                | 证券代码   | 证券名称 | 申购数量 | 起始配号   | 股东代码       | 市场  |  |  |  |
| Þ | 2009-09-28                          | 300010 | 立思辰  | 1    | 355056 | 0122655870 | 深圳A |  |  |  |
|   | 2009-09-28                          | 300009 | 安科生物 | 1    | 579506 | 0122655870 | 深圳A |  |  |  |

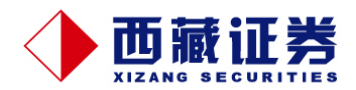

## 8、市价买入(卖出)

选择市价委托,您只需选择报价方式及买入数量即可,无需申报买(卖)价格。『如意理财』会根据 您选择的"买入方式"或"卖出方式"自动出价。

| 起始页 市份       | ìяд 🗙                    |           |           |
|--------------|--------------------------|-----------|-----------|
|              |                          |           |           |
| 证券代码         | 000001 <mark>深发展A</mark> | 卖五 22.57  | 832       |
| 股东代码         | 0112987623 深大 🗸          | 卖四 22.56  | 711       |
| 1201111000   |                          | 卖三 22.52  | 940       |
| 报价方式         | 2B即时成交剩 😽                | 卖二 22.49  | 710       |
| 可用资金         | 22614.89                 | 卖一 22.44  | 353       |
|              |                          | 买→ 22.38  | 18        |
| <b>最</b> 天可头 | 900 [ 安部 ]               | 买二 22.35  | 818       |
| 买入数量         | 0 🗘                      | 买三 22.33  | 124       |
|              |                          | 买四 22.29  | 795       |
|              | [重填] [市价买人]              | 买五 22.24  | 204       |
|              |                          | 现价 22 42  | 迷停 22 89  |
|              | 2                        | 野田村 23 08 | 跌停 18 73  |
|              | 0                        | 涨跌 -0.66  | 涨幅 -2.86% |
|              |                          |           |           |

## 9、批量买入(卖出)

批量买入菜单可实现一次性买入一批股票,输入单笔希望买入的数量及希望买入的总数量,单击"批 量买入"按钮,根据弹出的提示框进行委托确认或取消委托。

| 起始页 批量 | eya X                    |                                 |            |
|--------|--------------------------|---------------------------------|------------|
| 证券代码   | 000001 <mark>深发展A</mark> | 卖五 22.57                        | 832        |
| 股东代码   | 0112987623 深均 🗸          | 卖四 22.56                        | 711        |
| 可用资金   | 22614.89                 | - <u>奥三</u> 22.52<br>- 卖三 22.49 | 940<br>710 |
| 买入价格   | 22.44 韋                  | 卖一 22.44                        | 353        |
| 最大可买   | 1000 全部                  | 买→ 22.38<br>买→ 22.35            | 18<br>818  |
| 单笔数量   | 100 🗘                    | 买三 22.33                        | 124        |
| 买入数量   | 1000 韋                   | 买四 22.29<br>买五 22.24            | 795<br>204 |
|        | 重填 批量买入                  | 现价 22 42                        | 迷停 22 89   |
|        | 2                        | 昨收 23.08                        | 跌停 18.73   |
|        |                          | 涨跌 -0.66                        | 涨幅 -2.86%  |

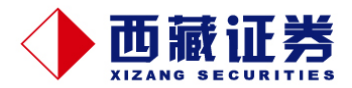

## 10、预埋单

预埋单功能可供客户您预先设定一个买单或卖单,把价格和数量事先填好,等价格相符合的情况下点 击下单即可。

| 起始页 预埋单 🗙          |                          |                          |                      |  |  |  |  |  |
|--------------------|--------------------------|--------------------------|----------------------|--|--|--|--|--|
| ⊙ 预埋               | 买入 〇 预埋卖出                | 卖五 22.57                 | 832                  |  |  |  |  |  |
| 证券代码               | 000001 <mark>深发展A</mark> | 卖四 22.56                 | 711                  |  |  |  |  |  |
| 股东代码               | 0112987623 深大 🗸          | 卖三 22.52                 | 940                  |  |  |  |  |  |
| 可田沟今               | 22614-89                 | — 买二 22.49<br>— 卖一 22.44 | 353                  |  |  |  |  |  |
| 可用风盘               | 22014.00                 | - ₹ 22.38                | 18                   |  |  |  |  |  |
| 头人107格             | 22.89 🍹                  | 买二 22.35                 | 818                  |  |  |  |  |  |
| 最大可买               | 900 全部                   | 买三 22.33                 | 124                  |  |  |  |  |  |
| 单笔数量               | 0 🗘                      | 买四 22.29                 | 795                  |  |  |  |  |  |
| 买入数量               | 0 韋                      | <u> </u>                 | 204                  |  |  |  |  |  |
|                    | · · · · ·                |                          | 涨停 22.89<br>跌停 18-73 |  |  |  |  |  |
|                    |                          |                          | 涨幅 -2.86%            |  |  |  |  |  |
|                    |                          |                          |                      |  |  |  |  |  |
| 重填 埋单 删除 全选 全不选 发送 |                          |                          |                      |  |  |  |  |  |

## 11、对买对卖功能

对买对卖菜单可实现买卖代码联动,您只要输入一次证券代码,确定好买卖的价格及数量,就能实现 同时买卖。

| 起始页 对买对卖 🗙           |                                                                                             |                          |
|----------------------|---------------------------------------------------------------------------------------------|--------------------------|
| 买卖方向买入 🖌             | ✔ 买卖代码联动 ✔ 委托后不清3                                                                           | 2 买卖方向 卖出 🖌              |
| 证券代码 000001 深发展A     | 卖五 22.57 832                                                                                | 证券代码 000001 深发展 <b>A</b> |
| 股东代码 0112987623 深ち 🗸 | 卖四 22.56 711                                                                                | 股东代码 0112987623 深┆✔      |
| 可用资金 22614.89        | 奕三 22.52 940                                                                                | 可用资金 0.00                |
| 买入价格 22.44 💲         | · <u>·</u> <u>·</u> <u>·</u> <u>·</u> <u>·</u> <u>·</u> <u>·</u> <u>·</u> <u>·</u> <u>·</u> | 卖出价格 22.38 €             |
| 最大可买 1000 全部         | 买→ 22.38 18<br>亚→ 22.35 919                                                                 |                          |
| 买入数量 0 🗘             | 买三 22.33 810 310 310 310 310                                                                | 卖出数量 0 \$                |
| 重填 买入                | 买四 22.29 795<br>买五 22.24 204                                                                | 重填                       |
| 同时买卖                 | 现价 22.42 涨停 22.89<br>昨收 23.08 跌停 18.73                                                      |                          |
|                      | 涨跌 −0.66  涨幅 −2.86%                                                                         |                          |

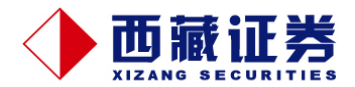

## 12、基金申购

基金的认购、申购、赎回的操作基本相同,以申购为例,您只需输入基金代码或在下拉列表中选择基 金,输入申购金额,就能实现场内或场外开放式基金的申购。

| 起始页 基金申购 🗙 |                |   |      |        |           |      |      |      |
|------------|----------------|---|------|--------|-----------|------|------|------|
|            |                |   |      |        |           |      |      |      |
| 基金代码       | 550007 信诚忧债B 🗸 | Ц | 基金信息 |        |           |      |      |      |
|            |                |   | 基金公司 | 基金代码   | 基金简称      | 基金状态 | 单位净值 | 收费方式 |
| 单位净值(元)    | 1.01           | ▶ | 信诚基金 |        | 信诚忧债B     | 正常交易 |      | 前端收费 |
| 可由购全额。     | 20365-89       |   | 信诚基金 | 550006 | 信诚忧债A     | 正常交易 | 1.01 | 前端收费 |
|            | 20000.00       |   | 信诚基金 | 550005 | 信诚三得B     | 正常交易 | 1.02 | 前端收费 |
| 申购金额(元)    | 0.00           |   | 信诚基金 | 550004 | 信诚三得A     | 正常交易 | 1.02 | 前端收费 |
|            |                |   | 信诚基金 | 550003 | 信诚盛世      | 正常交易 | 1.48 | 前端收费 |
| 申购         | (0) 軍晋(0)      |   | 信诚基金 | 550002 | 信诚精萃      | 正常交易 | 0.84 | 前端收费 |
|            |                | F | 信诚基金 | 550001 | 信诚四季红     | 正常交易 | 0.85 | 前端收费 |
|            |                | F | 泰信基金 | 290005 | 泰信忧质增长    | 正常交易 | 1.23 | 前端收费 |
|            |                | F | 泰信基金 | 290004 | 泰信忧质生活    | 正常交易 | 1.03 | 前端收费 |
|            |                | F | 泰信基金 | 290003 | 泰信双息双利    | 正常交易 | 0.99 | 前端收费 |
|            |                |   | 泰信基金 | 290002 | 泰信先行策略    | 正常交易 | 0.65 | 前端收费 |
|            |                |   | 泰信基金 | 290001 | 泰信天天收益    | 正常交易 | 1.00 | 前端收费 |
|            |                |   | 上海登记 | 519999 | 长信利息(前)   | 正常交易 | 1.00 | 前端收费 |
|            |                |   | 上海登记 | 519997 | 长信银利精选(前) | 正常交易 | 0.72 | 前端收费 |
|            |                |   | 上海登记 | 519995 | 长信金利(前段)  | 正常交易 | 0,69 | 前端收费 |
|            |                |   | 上海登记 | 519993 | 长信増利动态(前) | 正常交易 | 0.83 | 前端收费 |
|            |                |   | 上海登记 | 519991 | 长信双利优选(前) | 正常交易 | 0.89 | 前端收费 |
|            |                |   | 上海登记 | 519989 | 长信利丰债券    | 正常交易 | 1.01 | 前端收费 |

## 13、基金分红方式设定

通过基金的设置分红方式菜单,输入基金代码,即可选择或修改您的基金分红方式(红利转投资还是 现金分红)。

| 起始页 设置分红方式 🗙 |                           |  |  |  |  |  |  |  |
|--------------|---------------------------|--|--|--|--|--|--|--|
| # A /077     |                           |  |  |  |  |  |  |  |
| ▲金代码<br>┃    | <b></b>                   |  |  |  |  |  |  |  |
| 单位净值(元)      | 0.000                     |  |  |  |  |  |  |  |
| 基金份额         | 0.00                      |  |  |  |  |  |  |  |
| 分红方式         | 0 红利转投资                   |  |  |  |  |  |  |  |
| 设置           | 0 红利转投资 く<br>1 現金分红 単単 ビノ |  |  |  |  |  |  |  |

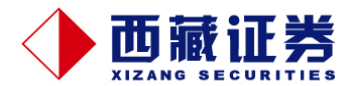

#### 14、基金开户

通过基金菜单下的基金开户,输入个人信息,选择要开户的基金公司点击开户即可完成此基金公司的 账户开立。

| 起始页 基金开                         | эр <b>х</b>              |                                  |                       |                          |                                   |
|---------------------------------|--------------------------|----------------------------------|-----------------------|--------------------------|-----------------------------------|
|                                 |                          |                                  |                       |                          |                                   |
| 客 户 号:                          | 602923                   | 姓 名:                             | 王辉                    | 性 别:                     | 0男 🖌                              |
| 证件类型:                           | 00 身份证号 🛛 🖌              | • 证件号码:                          | 331023198411010536    | 基金公司:                    | 1 长盛基金 🗸 🖌                        |
| 帐单方式:                           | 0 经济寄送 🖌 🖌               | • 开户标志:                          | <b>~</b>              | 基金帐号:                    |                                   |
| 电子邮箱:                           |                          | 年薪收入:                            |                       | 详细地址:                    | 浙江省天台县城关镇区                        |
| 手机号码:                           | 13566651823              | 邮政编码:                            | 310000                | 联系电话:                    |                                   |
| 单位电话:                           |                          | 住宅电话:                            |                       | 传 真:                     |                                   |
| 职 业:                            | 0 党政机关 🛛 🖌               | 教育程度:                            | 0博士 🖌                 |                          | <del>,</del> <del>म</del> Р       |
| 电子邮箱:<br>手机号码:<br>单位电话:<br>职 业: | 13566651823<br>0 党政机关  ✔ | 年薪收入:<br>邮政编码:<br>住宅电话:<br>教育程度: | 310000<br>i<br>0 博士 ✓ | 详细地址:<br>• 联系电话:<br>传 真: | 浙江省天台县城关镇区<br>**<br>「<br>、<br>ガーク |

# 四、资金划转

#### 1、银证转帐

选择【转账】→【银证转帐】菜单,您只需输入转账金额,点击确定,按提示输入相关密码即可实现 您银证间的资金划账。您还可以通过【当日转账明细】菜单可查询当天的转账流水。

| 起始页 银行转证 | E券 🗙             |              |
|----------|------------------|--------------|
| 货币代码:    | 0 人民币            |              |
| 资金帐号:    | 330100003121 ( 🗸 |              |
| 转账银行:    | 2002 空行存管 🖌      | <b>重晋(R)</b> |
| 转账金额:    | 10               | 確定の          |
| 大写金额:    | 壹拾元整             |              |
|          |                  | 天阳(C)        |

### 2、转账计划

为了方便您对投资收益做出合理而有序的财务安排,简化您重复的操作步骤,为您提供更方便的智能 服务,您可预先设定转账计划(含指定日期/指定周期、金额),由系统自动完成您的要求,在到期日 (T日)将您指定额度的资金从主资金帐户转移至您设定的个人银行账户中。

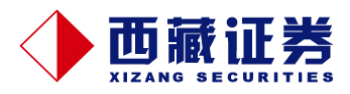

#### 备注

- 1、您可同时指定多个指定日期,也可同时设置多个指定周期;
- 2、指定每周转账计划时,最多同时指定3 笔;
- 3、指定每月转账计划时,最多同时指定10 笔;
- 4、指定日期无限制。

| 起始页 转列 | 账计划设         | 置           | ×    |        |     |     |    |    |
|--------|--------------|-------------|------|--------|-----|-----|----|----|
|        |              |             |      |        |     |     |    |    |
| 资金帐号   | 310100       | 009503      | *    | 已有计    | 划列录 | ₹   |    |    |
| 货币代码   | 0 人民         | ītī         |      | 计划     | 编号  | 转账银 | 衍  | 银  |
| 银行代码   | 2021 🕉       | を行存着        | *    |        |     |     |    |    |
| 转账金额   |              | 1,000       | . 00 |        |     |     |    |    |
| 大写金额   | <b>壹仟元</b> 翻 | と           |      |        |     |     |    |    |
|        |              |             |      |        |     |     |    |    |
| 计划类型   | D 指定         | 日<br>一      | ~    |        |     |     |    |    |
| 执行日期   | 2009-0       | 9-29        | ~    |        |     |     |    |    |
| 备注     | •            |             | 2    | 009年9  | 月   |     | ►  |    |
|        | 星期日。         | 星期一         | 星期二  | : 星期三  | 星期四 | 星期五 | 星期 | 六  |
|        | 30           | 31          | 1    | 2      | 3   | 4   | 5  | -1 |
|        | 6            | 7           | 8    | 9      | 10  | 11  | 12 |    |
|        | 13           | 14          | 15   | 16     | 17  | 18  | 19 |    |
|        | 20           | 21          | 22   | 23     | 24  | 25  | 26 |    |
|        | 27           | 28          | a c  | 30     | 1   | 2   | 3  |    |
|        | 4            | <u>л</u> т  | 6    | Ϋ́     | 8   | А   | 10 |    |
|        | 2            | <b>デ大</b> : | 2009 | -09-29 |     |     |    |    |

## 3、一键汇集

为满足您的集中投资需求,方便您化零为整、汇总所有资金账户上的闲散资金来参与证券投资,提高 资金的使用效率,我们为您提供了一个一键式的资金自动集中功能,能将您所有的辅资金账户上的可 用余额全部、一次性转移到主资金账户中,该功能可即时到账。

| 起始页 一键测 | 集 ×    |           |       |                |      |        |             |              |
|---------|--------|-----------|-------|----------------|------|--------|-------------|--------------|
|         |        |           |       | 资金信息           |      |        |             |              |
| 」 货币代码: | 0 人民   | τī        |       | 资金帐号           | 货币代码 | 资金帐号类型 | 资金可用        | 冻结资金         |
| 归入帐户:   | 310100 | 009503 🗸  |       | ▶ 310100009503 | 人民币  | 主资金帐号  | 49883883.55 | 49950722, 50 |
| 可转金额:   | 50,0   | 00,001.00 |       | 310100010819   | 人民币  | 从资金帐号  | 5000001.00  | 5000001.00   |
| 大写金额:   | 伍仟万零   | 零壹元整      | 重置(限) |                |      |        |             |              |
|         |        |           | 确定(0) |                |      |        |             |              |
| 备注信息:   |        |           | 美闭し   |                |      |        |             |              |

点击转账下的【一键汇集】菜单,系统默认转出账户为所有辅资金账户(逐一列出),转入账户为主

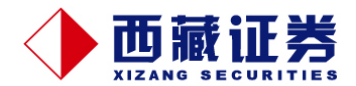

资金账户,转账金额默认为各辅资金账户上的最大可用余额。您也可选择取消部分辅资金账户的资金 归集。

备注:

1、转账时间为: 交易日9:00 至16:00。

2、若辅资金账户上有待执行的转账计划,则该辅资金账户不参加此次资金归集。

## 4、账户间调拨

点击该菜单能为您实现资金头寸在各个资金账户(主资金账户和辅资金账户之间,辅资金账户之间) 之间的自由调拨。

| 起始页 账户间调拨 🛛 🗙 |                              |                       |                          |             |            |            |  |  |  |
|---------------|------------------------------|-----------------------|--------------------------|-------------|------------|------------|--|--|--|
| 货币代码:         | 0 人民市                        | · 循載 白信自              | 日桂松口店日                   | 3           |            |            |  |  |  |
| 源帐户:          | 310100009503 V               | → (359K)→ 1自急<br>※会帐号 | 」日136400/─1日20<br>· 货币代码 | ☆<br>资金帐号类型 | 资金可用       | 冻结资金       |  |  |  |
| 目标帐户:         | 310100010819 🗸               | ▶ 3101000108          | 19 人民币                   | 从资金帐号       | 5000001.00 | 5000001.00 |  |  |  |
| 可转金额:         | 49, 883, 883. 55             |                       |                          |             |            |            |  |  |  |
| 大写金额:         | 肆仟玖佰捌拾捌万<br>叁仟捌佰捌拾叁元<br>伍角伍分 |                       |                          |             |            |            |  |  |  |
| 转账金额:         | 88888                        |                       |                          |             |            |            |  |  |  |
| 大写金额:         | 捌万捌仟捌佰捌拾<br>捌元整              |                       |                          |             |            |            |  |  |  |
| 备注信息:         |                              |                       |                          |             |            |            |  |  |  |
| 重置            | i® 确定()                      |                       |                          |             |            |            |  |  |  |

点击『账户间调拨』,从下拉框中选择转出账户、转入账户、币种、转账金额等信息后点击确定确认 金额即可。

## 5、当日调拨明细

您可以通过此菜单查询今日已发生的各资金账户之间的全部转账明细,包括了您主动发起的资金调拨 以及今日已执行的转账计划;

|                   | 起始页 当日资    | 金流水查询      | ×        |              |     |       |
|-------------------|------------|------------|----------|--------------|-----|-------|
| 资金帐号 310100009503 |            |            | ▼ N      |              |     |       |
| Γ                 | 清算日期       | 到帐日期       | 业务说明     | 资金帐号         | 货币  | 发生金额  |
| I                 | 2009-09-23 | 2009-09-23 | 证券蓝补     | 310100009503 | 人民币 | 0.00  |
| Γ                 | 2009-09-23 | 2009-09-23 | 台帐间现金划转取 | 310100009503 | 人民币 | -1.00 |

您可以通过资金帐号的下拉框选择主资金帐号或各辅资金帐号,查看其资金调拨明细。